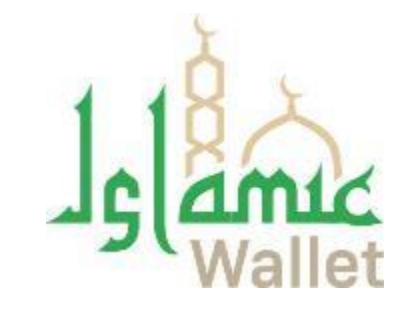

## পল্লী বিদ্যুৎ প্রি-পেইড মিটার রিচার্জ ইসলামিক ওয়ালেট

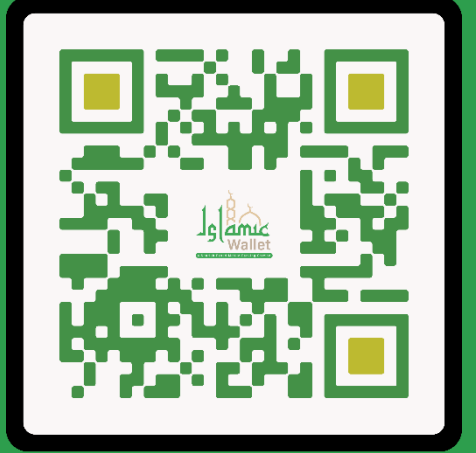

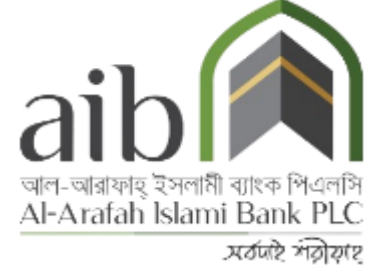

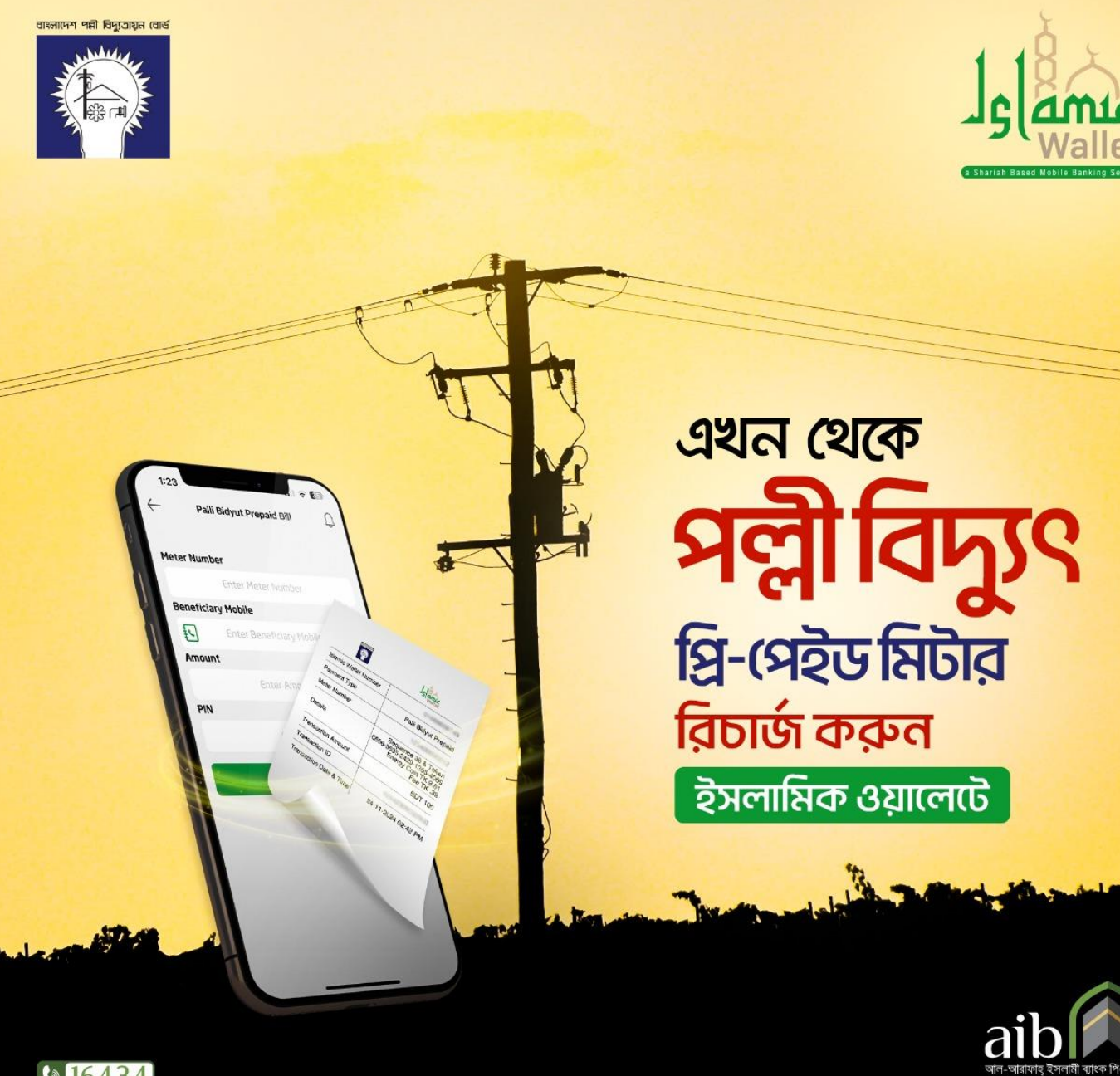

আপনার জীবনকে আরো সহজ করতে এবং সময় বাঁচাতে "ইসলামিক ওয়ালেট" নিয়ে এসেছে 'বিল পে' সার্ভিস। এখন থেকে আপনার বিদ্যুৎ, পানি, গ্যাস, টেলিফোন, ইন্টারনেট ও অন্যান্য বিলের পেমেন্ট করতে লাইনে দাঁড়িয়ে অপেক্ষা করতে হবে না। আপনি ঘরে বাইরে যেখানেই থাকুন না কেন, "ইসলামিক ওয়ালেট" বিল পে সার্ভিসের মাধ্যমে বিল দিতে পারবেন যখন ইচ্ছা তখন। দেশের যেখানেই থাকুন, ঘরে বসেই আপনার বিদ্যুৎ বিল পে করুন অনায়াসে। লাইনে দাঁড়ানোর টেনশন নেই আর কাগজপত্র নিয়েও কোনো ঝামেলা নেই। এছাড়া ইসলামিক ওয়ালেট অ্যাপ থেকে বিল দিলেই বিলের ডিজিটাল রিসিট পেয়ে যাবেন সরাসরি আপনার মোবাইলে।

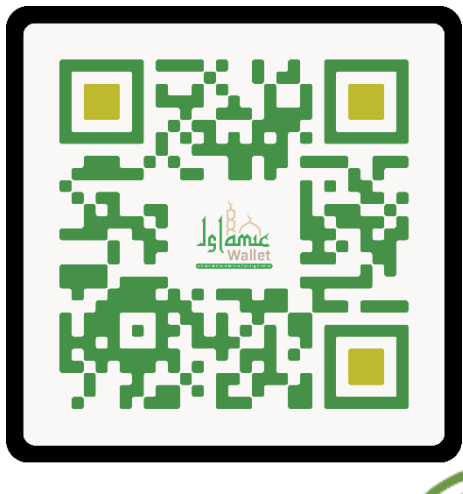

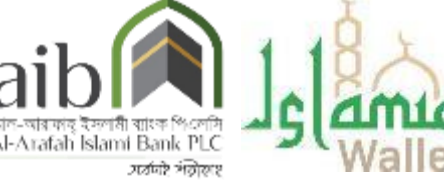

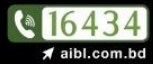

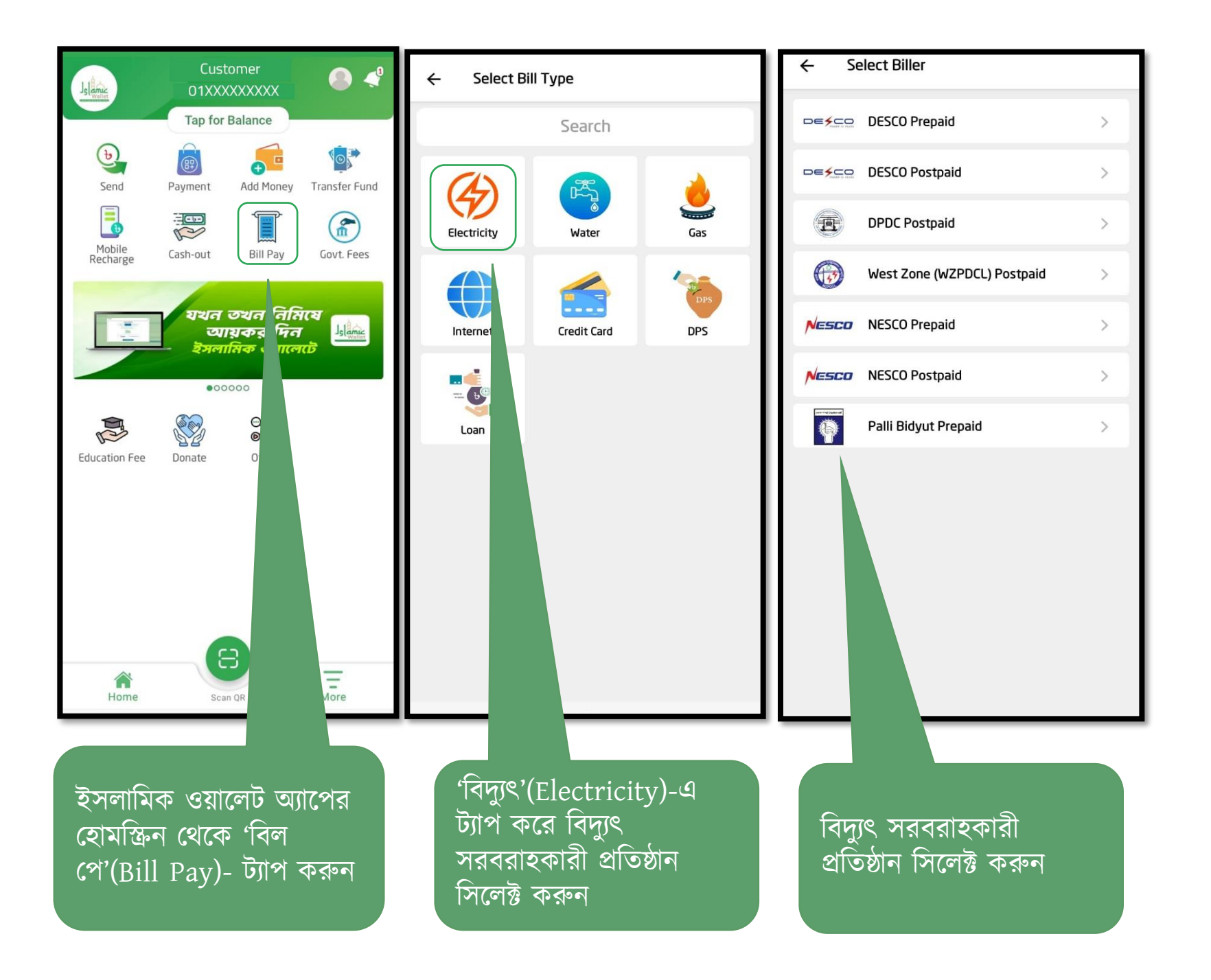

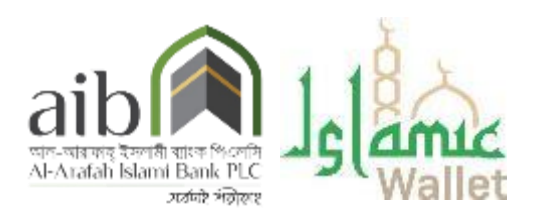

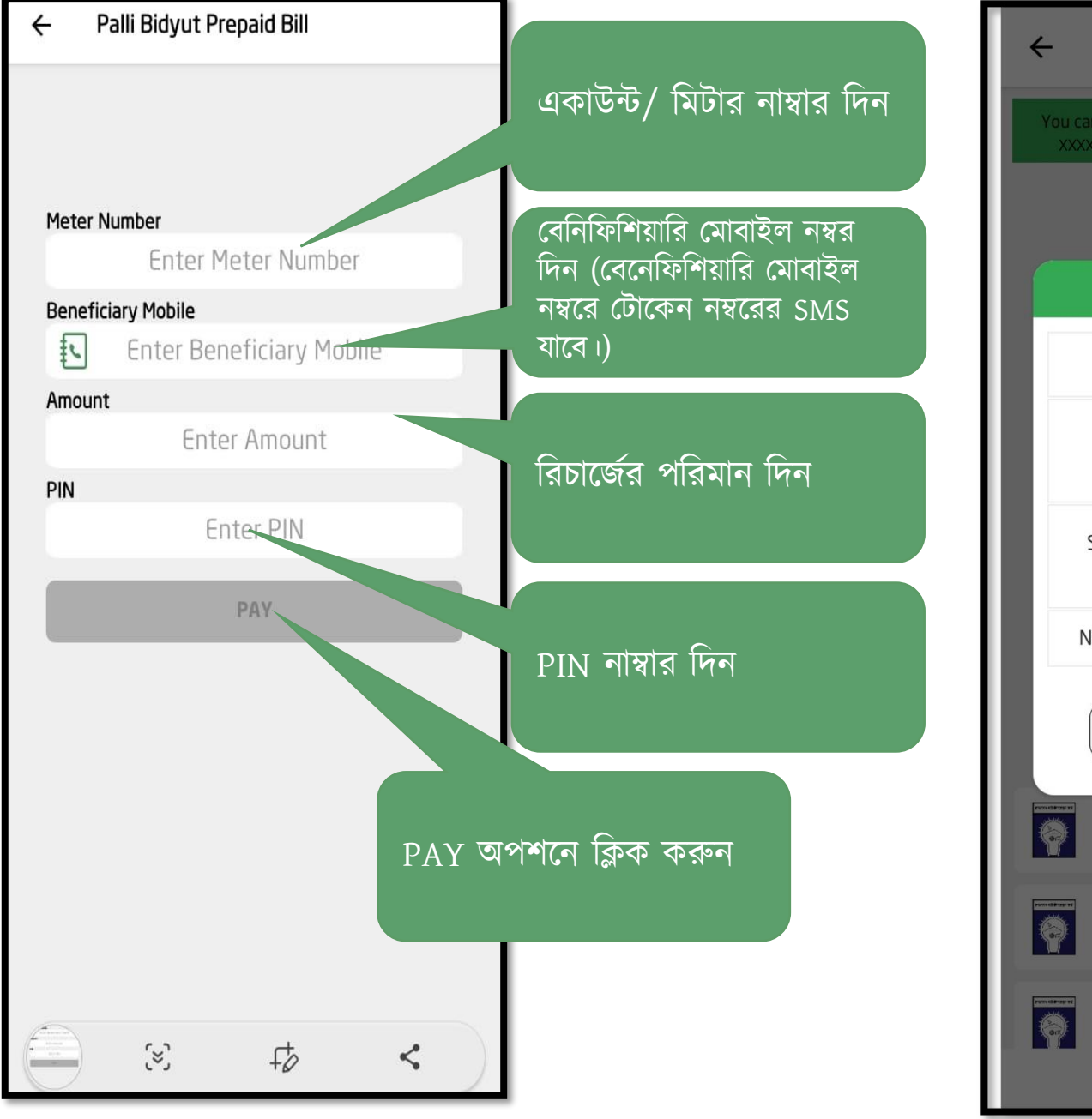

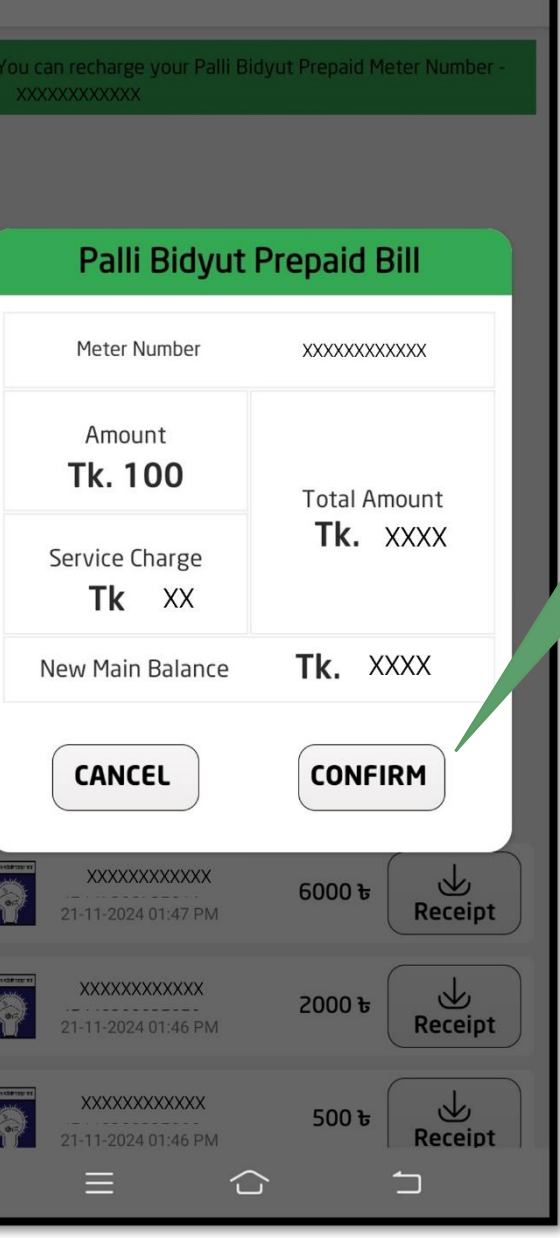

Palli Bidyut Prepaid Bill

রিচার্জের পরিমাণ দেখে আপনার ইসলামিক ওয়ালেট একাউন্টের পিন নাম্বার দিয়ে বিল সম্পন্ন করতে স্কিনের "Confirm" বাটনে ক্লিক করুন।

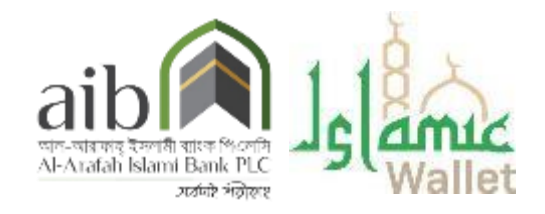

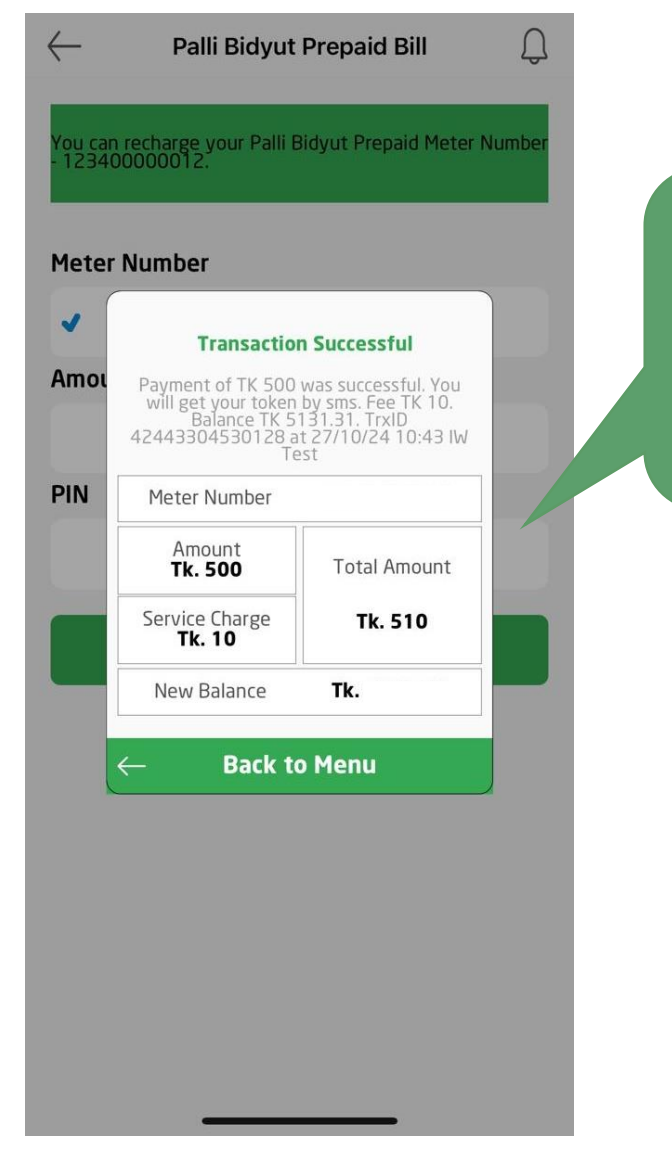

বিল পেমেন্ট সফল হলে Confirmation নোটিফিকেশন অ্যাপ এবং বেনিফিশিয়ারি মোবাইল নম্বরে চলে যাবে।

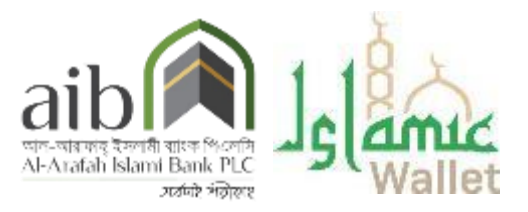

অ্যাপে দেখে নিন বিলের ডিজিটাল রিসিট

| ← Palli Bidyut Prepaid Bill                                                                                                    |                                          |                                                                         |  |
|----------------------------------------------------------------------------------------------------|------------------------------------------|-------------------------------------------------------------------------|--|
| Meter Number                                                                                                    |                                          | Jelewallet                                                              |  |
| Enter Meter Number                                                                                                    | Islamic Wallet Number                    | XXXXXXX                                                                 |  |
| Beneficiary Mobile                                                                                                    | Payment Type                             | Palli Bidyut P                                                          |  |
| Enter Beneficiary Mobile                                                                                                    | Meter Number                             | XXXXXXXXX                                                               |  |
| Amount<br>Enter Amount<br>PIN                                                                                                    | "Receipt" এ ক্লিক করলেই Details          | Sequence 38 & To<br>6656-5535-2429-1355<br>Energy Cost T<br>Fee         |  |
| Enter PIN                                                                                                    | আপনার ডিজিটাল রিসিট Transaction Amount   | BC                                                                      |  |
| PAY                                                                                                    | মোবাইলে ডাউনলোড হয়ে যাবে Transaction ID | 424073048                                                               |  |
|                                                                                                    | Transaction Date & Time                  | e 27-10-2024 02:                                                        |  |
| 123400000012 100 ₺   42442309032900 100 ₺   24:11-2024 02:42 PM 100 ₺   123400000012 6000 ₺   42447308732611 6000 ₺   21:11-2024 01:47 PM 6000 ₺ | This is a System G<br>No Signa           | This is a System Generated Digital Receipt.<br>No Signature is Required |  |
| 123400000012     42446308632626     21-11-2024 01:46 PM     2000 tr     Receipt                                                                  |                                          |                                                                         |  |
| 12340000012                                                                                                    |                                          |                                                                         |  |

camic XXXXXXXXXXXX Palli Bidyut Prepaid "Receipt" এ ক্লিক করলেই XXXXXXXXXXXXX Sequence 38 & Token is 6656-5535-2429-1355-4069 Energy Cost TK 9.61 Fee TK .39 আপনার ডিজিটাল রিসিট মোবাইলে ডাউনলোড হয়ে যাবে **BDT 500** 42407304830135

27-10-2024 02:07 PM

Al-Arafah Islami Bank PLC সর্বানই সঁক্টামাহ

## অ্যাপে দেখে নিন বিলের ডিজিটাল রিসিট (Statement)

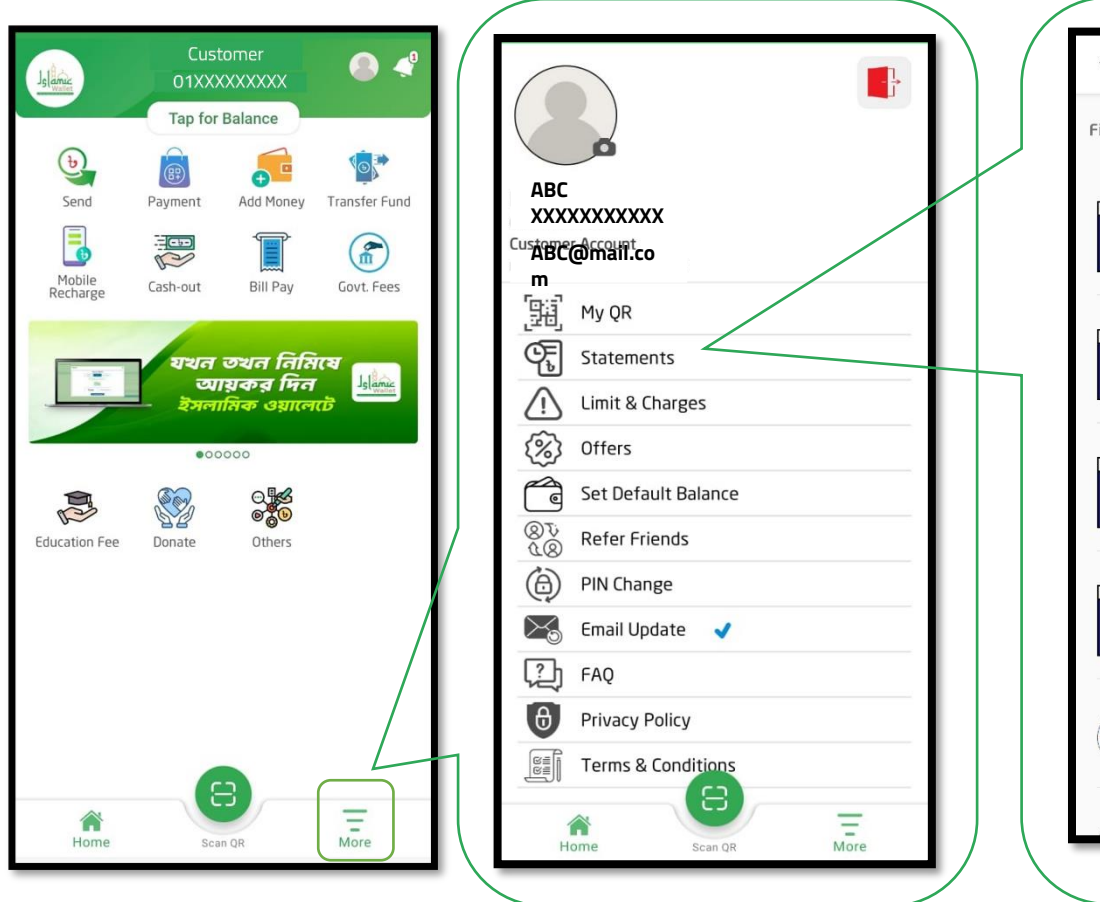

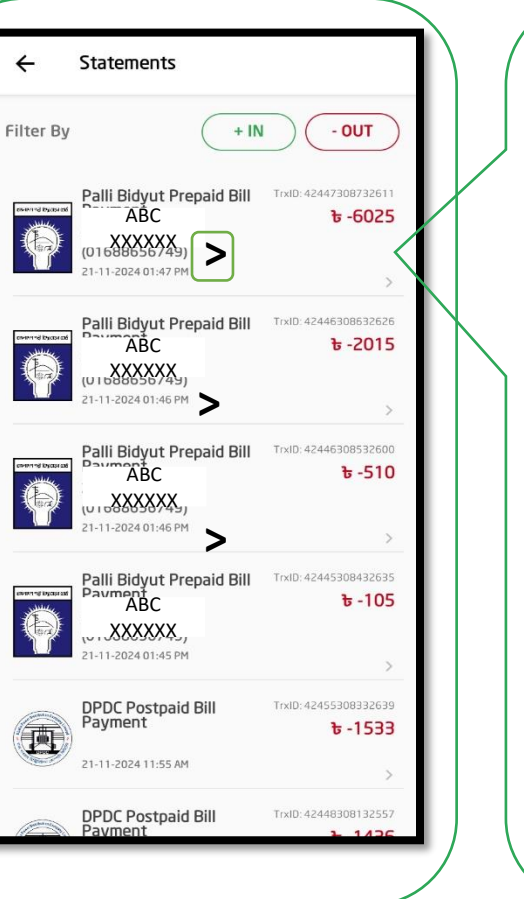

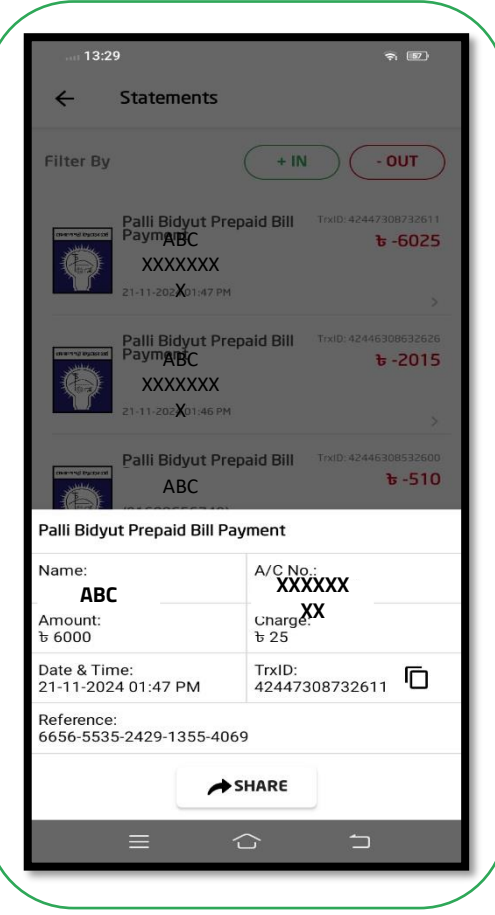

More ->Statement->Select Transaction-> Details(>)

## Fees and Charges

| SI. | Recharge Amount (BDT) | Service Charge (BDT) |
|-----|-----------------------|----------------------|
| 1   | 1-400                 | 5                    |
| 2   | 401-1500              | 10                   |
| 3   | 1501-5000             | 15                   |
| 4   | Above 5000            | 25                   |

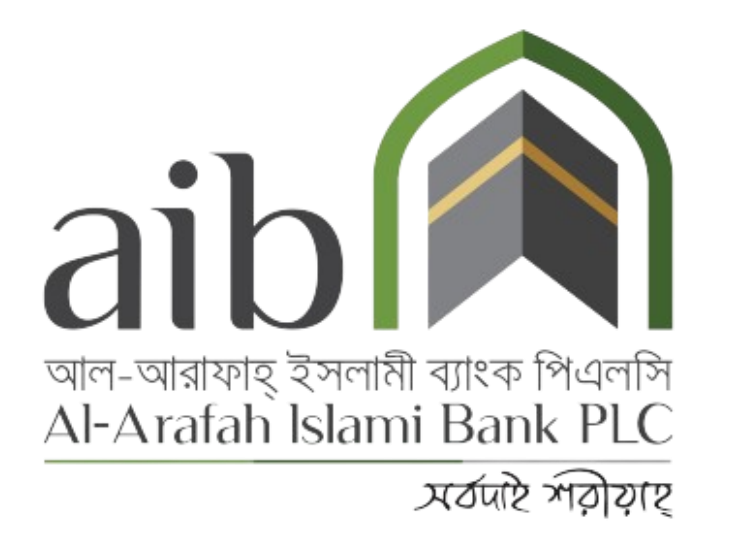

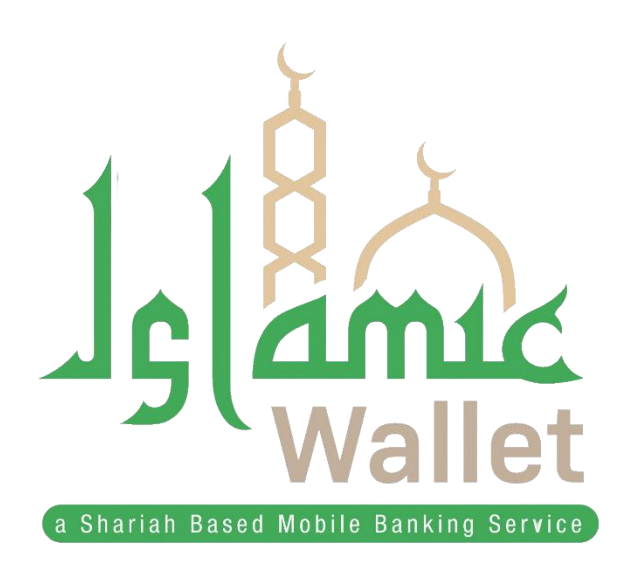